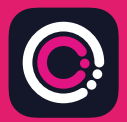

GDm-Health ايپ GDm-Health) اور (iPhone) Apple App store (Android فون) سے مفت ڈاؤن لوڈ کی جا سکتی ہے۔

## ایپ کو ڈاؤن لوڈ کرنا آسان ہے، صرف ذیل میں دی گئی ہدایات کی بیروی کریں:

## اپنے فون پر ایپ اسٹور یا گوگل پلے پر جائیں۔

Download on the App Store

Your app needs to be activated Please speak to your midwife about receiving

Activate

Prease speak to your intowne adduit receiving an activation code Once you have it tap the

GETITON Google Play

نوٹ: براہ مہربانی نوٹ فرمائیں، ڈیٹا کی رازداری کے مقصد سے، GDm-Health کو درکار ہے کہ آپ اپنے فون میں ایک سلامتی یاس کوڈ ترتیب دیں۔

- 'Search' (تلاش) کریں، اور GDm-Health ایپ 1 كو منتخب كريں۔ ايپ ڈاؤن لوڈ اور انسٹال كريں۔
- · ···· ···· ايپ كو كهولين اور تهيتهيائين 'Activate' (فعال 2 کریں) اور 9-عدد کا کوڈ ارسال کریں جو آپ کی ذیابیطس دیکھ بھال ٹیم نے آپ کو فراہم کیا ہے
  - 'Next' (اگلا) پر ٹیپ کریں اور اپنی تاریخ پیدائش جمع 3 کروائیں ۔
- 'Terms of use' (شرائط استعمال) کو پڑ ہیں اور ان سے اتفاق 4 کرنے کے لیے تھیتھیائیں 'l agree' (میں اتفاق کرتا ہوں)

اگر آپ کو خون میں گلوکوز کا مطالعہ کرنے یا GDm-Health ایپ کے استعمال کے حوالے سے کوئی سوالات ہیں تو بر اہ مہربانی اپنی ذیابیطس کی ماہر یا دیکھ بھال کی ٹیم سے ر ابطہ کریں۔

## HUMA

© 2024 Huma Therapeutics معلومات عامہ معاہدے سے مشروط استعمال کے لیے ہدایات کا حوالہ کریں۔ حوالہ Apple Inc (ا بیل) Apple Inc کا ٹریڈ مارک ہے۔ ایپ اسٹور Apple Inc کا سروس مارک ہے۔Apple Play ، Android اور Google Play لوگو Google LLC کے تجارتی نشانات ہیں ۔

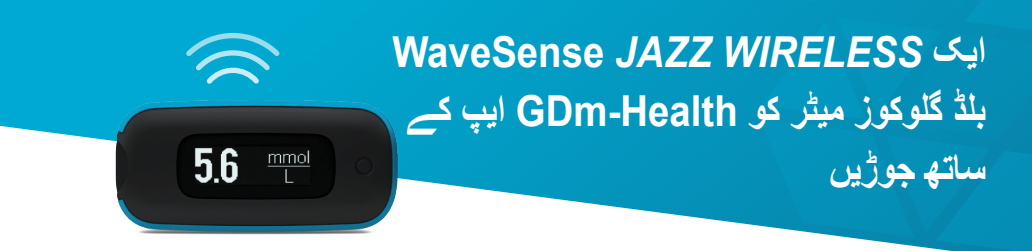

AgaMatrix WaveSense JAZZ WIRELESS میٹر کو اپنے سمارٹ آلہ کے ساتھ جوڑا بنانا آسان ہے، صرف ذیل میں دی گئی ہدایات کی پیروی کریں:

- GDm-Health ایپ کھولیں اور 'Hub' (حب) سکرین پر گشت کریں، پھر تھپتھپائیں.
  connect to a meter" (ایک میٹر سے جوڑیں)
  - یٹر پر تھپتھپائیں جو میٹر .2 WaveSense JAZZ WIRELESS میٹر پر تھپتھپائیں جو میٹر (انتخاب فہرست) میں موجود ہے
- .3 اپنے WaveSense JAZZ WIRELESS میٹر پر بٹن کو دبائیں اور تھامے رکھیں جب تک Bluetooth کی علامت فلیش کرنا شروع کر دے، پھر بٹن "Scan now" (ابھی سکین کریں) تھپتھپائیں
  - .4 میٹر اور اس کا سیریل نمبر آپ کی فہرست میٹر میں ظاہر ہو گا، جوڑا بنانا شروع کرنے کے لیے اس پر تھپتھپائیں
  - 5. جب ظاہر ہو جائے، 6-عدد کا کوڈ جو آپ کے میٹر پر ظاہر کیا گیا ہے اسے ایپ میں داخل کریں؛ جوڑا کامیابی سے بننے پر تصدیق ظاہر ہو گی

بلڈ گلوکوز کا مطالعہ میٹر سے ایپ میں ہم آہنگ کرنے کے لیے صرف مندرجہ ذیل کرنے کی ضرورت ہے:

تھپتھپائیں 'Take a BG reading' (بلڈ گلوکوز مطالعہ حاصل کریں)

noitib

Kasa your bas

AgaMatrix.

نے میٹر پر بٹن کو دبائیں اور چھوڑیں اور حالیہ مطالعہ کی ہم آہنگی کے لیے ایپ پر پائیں 'Scan' (سکین)

7500-10223-UR Rev B | Urdu

www.agamatrix.co.uk | 0800 093 1812